## Add new iContact subscribers as AMPED leads

Zapier allows you to automatically send new iContact subscribers into AMPED as leads. Use the template to get started!

## **Getting Started:**

To use this template, you will need the following:

- Zapier Account
- iContact Account
- AMPED Account

## How to Setup the Template:

Click the "Use this Zap" button next to the template Name "Add new iContact subscribers as AMPED leads" to begin configuration of the template.

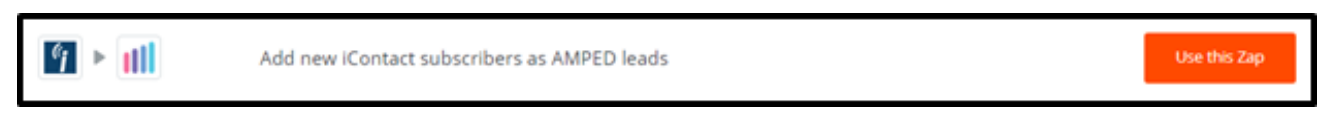

The iContact Trigger "Contact Subscribed" will be automatically selected. Click "Continue" to move onto the next step.

| Choose Trigger | *                                                          |   |
|----------------|------------------------------------------------------------|---|
|                | iContact Trigger                                           | * |
|                | Contact Subscribed     Triggers when a contact subscribes. | + |
| · <            | Continue                                                   |   |
| × .            |                                                            |   |
| v<br>W Help    |                                                            | + |

Any iContact account that you have already connected in Zapier will be available on this page. If you have not connected an iContact account or wish to connect another, click "Connect an Account".

| Choose Account | *                       |
|----------------|-------------------------|
|                | Select iContact Account |
|                | Connect an Account      |
|                | Save + Continue         |
| P Help         |                         |

Clicking "Connect an Account" will open a pop-up window where you can enter the required information to authenticate your iContact account. Zapier will ask for API access to connect to your iContact Account. Follow the steps in the connection process to allow this access. Enter your Application ID, API Password and iContact Username/Email Address and click "Yes, Continue" to authenticate your account.

| Allow Zapier to access your                                                                                                    |
|----------------------------------------------------------------------------------------------------|
| Application ID (Appld) (required)<br>Go to Settings & Billings > iContact API in iContact to retrieve or generate<br>your API-Appld and API Password. When creating a new app use the API |
| 2.0 Authentication option.                                                                                                    |
| API Password (required)<br>This is NOT your iContact account password. This is the password you<br>created when you registered your application.                                          |
| Username / Email Address (required)                                                                                                    |
| The email address or username associated with you iContact account.                                                                                                    |
| Yes, Continue Cancel                                                                                                    |

Once the account is connected, you will see a green "Success!" notification. Click "Save + Continue" to move onto the next step.

| Choose Account | *                                                                                                    |
|----------------|----------------------------------------------------------------------------------------------------|
|                | Select iContact Account                                                                                                    |
|                | / iContact (1.1.11) / ampedtester3@gmail.com     / ampedtester3@gmail.com added 1 hour ago. used in 1 Zap  Connect an Account |
| ×              | Save + Continue                                                                                                    |
| Help O         | + + +                                                                                                    |

Zapier will now look to pull in a sample from your iContact account. If you do not have any contacts at the time of this step, you can go into your iContact account to add a new contact. Then click "Get More Samples" in Zapier to pull the new contact. Once you have a contact selected as your sample, click "Continue".

| Test This Step | *                                                                                                    |   |
|----------------|----------------------------------------------------------------------------------------------------|---|
|                | Pick A Sample To Set Up Your Zap Here is a sample from your M Kontact (1.1.11) / ampedtester3@gmail.com account. Pick 1 to set up your zap. Learn mode. | + |
| · .            | Contact A     Pulled in 7 secs ago                                                                                                    |   |
|                | Get More Samples                                                                                                    |   |
| ×              |                                                                                                    |   |
|                |                                                                                                    |   |
| 🗰 Help         | · · · · · · · · · · · · · · · · · · ·                                                                                                    | ~ |

Now you will be prompted to select the AMPED Action. The Action "Create Lead" will automatically be selected in this template. Click "Continue" to begin connecting your AMPED account.

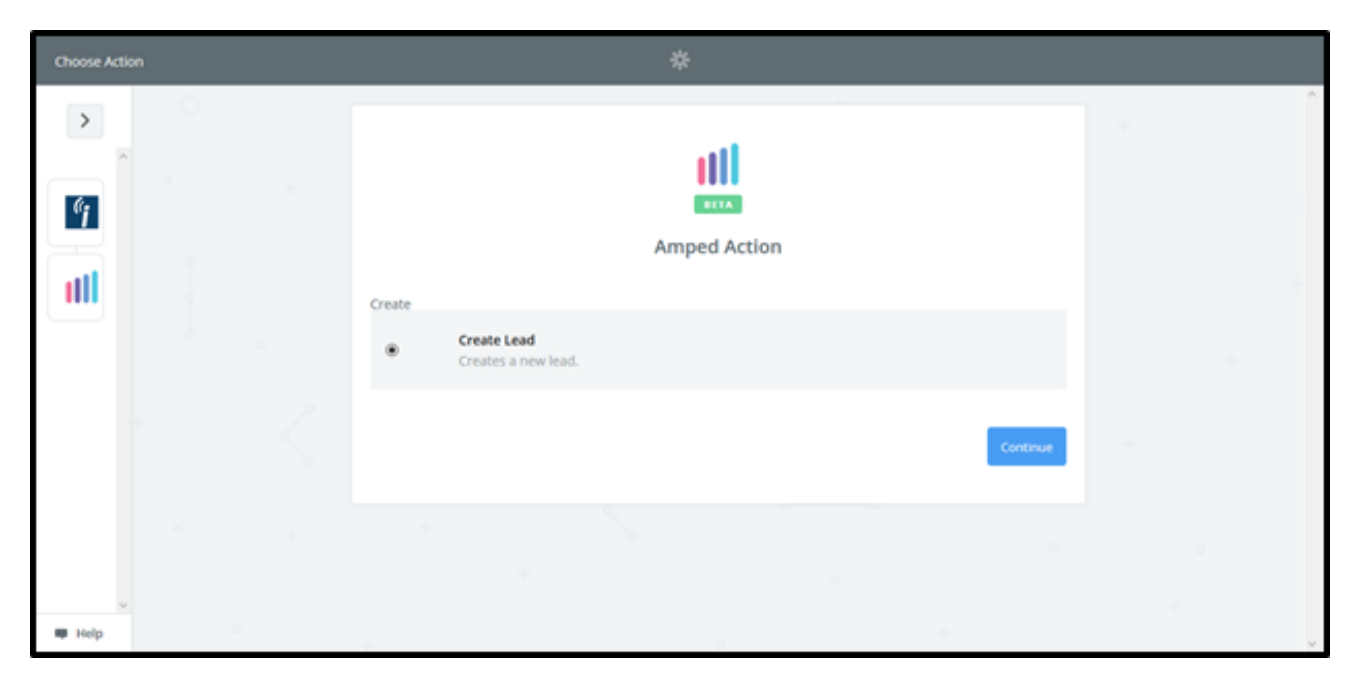

If you have already connected an AMPED account in Zapier, it will be available on this page. If you have not already connected an AMPED account or wish to connect a different one, click "Connect an Account".

| Choose Account | *                                                                                                    |   |
|----------------|----------------------------------------------------------------------------------------------------|---|
|                | Select Amped Account                                                                                                    | * |
|                | Amped (1.0.1) testuser3@demosite5.com     testuser3@demosite5.com added 5 hours ago, used in 3 Zaps  Connect an Account | • |
| ×              | Save + Continue                                                                                                    |   |
| v<br>III Help  | ÷ · · · · ·                                                                                                    | + |

Clicking "Connect an Account" will open a pop-up window where you will enter your AMPED username and password. If this window does not open, check the pop-up settings in your browser.

You will see a green "Success!" notification when the account is connected. Click "Save + Continue" to move onto the next step.

| Choose Account | *                                                                                                    |   |
|----------------|----------------------------------------------------------------------------------------------------|---|
|                | Select Amped Account                                                                                                   |   |
|                | Amped (1.0.1) testuser3@demositeS.com     testuser3@demositeS.com added 3 hours ago, used in 2 Zaps Connect an Account |   |
| - × - +        | Save + Continue                                                                                                    |   |
| III Help       |                                                                                                    | ~ |

You will now be prompted to map the fields from your iContact fields to your AMPED fields. Click on "Show advanced options" to display all available fields.

| Set Up Templa | te       | *                                         |          |  |
|---------------|----------|-------------------------------------------|----------|--|
| · ·           | 0<br>× + | Set up Amped Lead                         |          |  |
|               |          | Setup Preview Learn more                  |          |  |
|               |          | Owner (required)                          | ~        |  |
|               |          | Show advanced options<br>© Refresh Fields |          |  |
| v<br>Help     |          |                                           | Continue |  |

Every owner within your AMPED site will be available to select unless other permissions have been established. Select the owner you want the new leads to be assigned to and then map the remaining fields below.

| Set Up Template | *                                               |  |
|-----------------|-------------------------------------------------|--|
|                 | Set up Amped Lead                               |  |
|                 | Setup Preview Learn more                        |  |
| . P             |                                                 |  |
|                 | Q Search                                        |  |
|                 | testuser3@demosite5.com 19x8                    |  |
| ×               | testuser4@demosite5.com 19x10                   |  |
|                 | C Check Amped & reload to bring in new choices. |  |
| V PHelp         | Other Options                                   |  |

Once your fields have been mapped, you have the option to send a test lead into AMPED. Clicking "Send Test To AMPED" will send a sample lead into your AMPED account to ensure the zap is performing as expected. You may also "Skip Test" if you do not wish to have the sample lead sent.

| Test This St | tep | *                                                                                                    |   |
|--------------|-----|----------------------------------------------------------------------------------------------------|---|
| ><br>•       |     | Test Amped                                                                                            |   |
|              |     | Send Test Lead to Amped<br>To test Amped, we need to create a new lead. This is what will be created: |   |
|              |     | SAMPLE:<br>Q. Search                                                                                  |   |
|              |     |                                                                                                    |   |
|              |     | Last Name: Team<br>Email: example@example.co                                                          |   |
|              |     | Company                                                                                               |   |
|              |     | Phone: 555555555<br>Street: 123 Fake St<br>PO Box:                                                    | * |
|              |     | City: Faketown   EMPTY FIELDS:  Company: empty (optional)                                             |   |
|              |     | Mobile: empty (optional) PO Box: empty (optional)                                                     |   |
|              |     | Skip Test Send Test To Amped                                                                          |   |
|              |     |                                                                                                    |   |

If the test was successful, you will see a green banner exclaiming the test was sent to AMPED. Click "Finish" to finalize this zap.

| Test This Step | *                                       |  |
|----------------|-----------------------------------------|--|
|                |                                         |  |
|                |                                         |  |
|                |                                         |  |
| • <            | A Test lead was sent to Amped just now. |  |
|                | SAMPLE FROM AMPED:                      |  |
|                |                                         |  |
| 0              | rating:                                 |  |
|                | code: 03857                             |  |
|                | verify_mobile: 0                        |  |
|                | smsoptout: 0                            |  |
|                | salutationtype:                         |  |
| <u>k</u>       | assigned_user_id: 19x5                  |  |
|                | emailoptout: 0                          |  |
| *              | leadsource: v                           |  |
|                | Re-test This Step                       |  |
| ×              |                                         |  |
|                |                                         |  |

Congratulations! You have now configured your iContact-AMPED zap! Now you can automatically add new Leads in AMPED from your iContact subscribers.

|        | *                                                                                              | Your Zap is On 🛛 🔍 |
|--------|------------------------------------------------------------------------------------------------|--------------------|
|        | <b></b>                                                                                        | *                  |
| °j     | Awesome! Your Zap is working.                                                                  |                    |
| util   | YOUR ZAP IS                                                                                    |                    |
|        | While on, this Zap will run instantly when the iContact<br>Contact Subscribed trigger happens. |                    |
| * <    | See it on your Zaps or Make another Zap                                                        |                    |
| 1. N   |                                                                                                |                    |
| W Help |                                                                                                |                    |